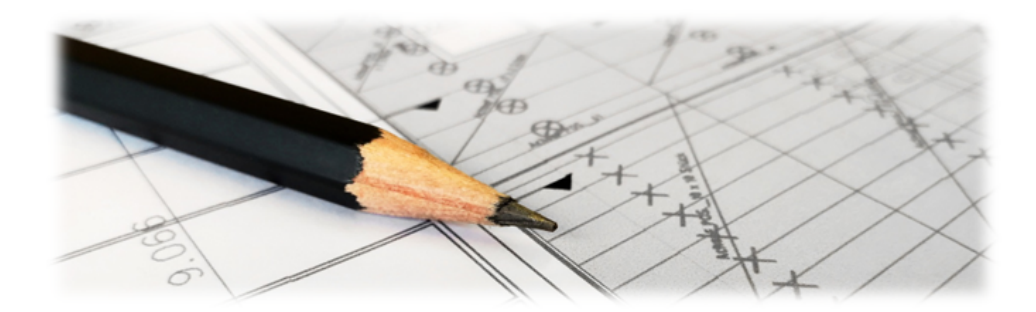

**EPLAN (CAD/CAE)** 

### Version 4.42.400

Revision: 442400-16082023-1415

Copyright © 2012-2023 - Moser Software GmbH Alle Rechte vorbehalten.

#### Zum Inhalt:

Dieses Dokument beschreibt den Einsatz der MOS'aik EPLAN-Schnittstelle. Informationen zum Datenschutz finden Sie unter https://www.moser.de/datenschutzhinweise/.

### Inhaltsverzeichnis

| 1. Einführung EPLAN                | 1 |
|------------------------------------|---|
| 2. Einsatz der EPLAN-Schnittstelle | 2 |

# Kapitel 1. Einführung EPLAN

Die Firma EPLAN GmbH & Co. KG (Monheim an der Ruhr) entwickelt Lösungen für CAD und CAE und stellt darüber **Artikelstücklisten** bereit, die mit dieser MOS'aik-Schnittstelle in Vorgänge importiert werden können.

Für den Einsatz der EPLAN-Schnittstelle ist die Lizenz EPLAN Artikelstückliste erforderlich.

Zur Einrichtung sind keine gesonderten Schritte erforderlich.

EPLAN-Dateien werden nur im Format \*.csv unterstützt.

## Kapitel 2. Einsatz der EPLAN-Schnittstelle

Für den Import von EPLAN-Artikelstücklisten wird zunächst ein beliebiger Vorgang zur Bearbeitung in der

MOS'aik-Projektverwaltung 🔷 geöffnet:

Abbildung 2.1. EPLAN-Stücklistenimport

| ekte   Kalku             |                      | -                                                              |                            |                            |                     |                                           |                  |             |              |                |
|--------------------------|----------------------|----------------------------------------------------------------|----------------------------|----------------------------|---------------------|-------------------------------------------|------------------|-------------|--------------|----------------|
|                          | ulation   Ang        | ebot 🕕                                                         |                            |                            |                     |                                           |                  |             |              |                |
| ome: Startseite   2      | 022.00010 - 1. Anget | ot (adler) ×                                                   |                            |                            |                     |                                           |                  |             |              |                |
| Vorgang                  | - 1                  | Angebot Beispiel EF                                            | PLAN Import 12.10.2022 (ad | iler)                      |                     |                                           |                  |             |              |                |
| Eigenschaften            | P8 6                 | nachrift *                                                     |                            |                            |                     |                                           | Beispiel EPLA    | N Import    | Abgabetrist  | 2 ZachiFris    |
| Notizen & Termine        | * E0 A               | nja Adler AG                                                   |                            |                            |                     |                                           | Status *         |             | Kalkulations | sart *         |
| Exportieren »            | Weiter IV            | ohnungsbaugesellschat                                          | ft.                        |                            |                     |                                           | Offen            |             | EK+Zuschla   | 9              |
| Übermitteln »            | A                    | sabertsteinweg 112                                             | Warenkorb einfügen         |                            | )                   | <                                         | Lohn EK *        | Lohn VK*    | MFaktor EK   | MFaktor V      |
| Weiters Costman          |                      | nintrates **                                                   |                            | Warrantin the same Dataset |                     | Talalas **                                | 40,0700 €        | 45,5200 C   | Roleantin    | Relandate      |
| Weitere Purktorie        | 21.0                 | 22.00010                                                       | Gespeicherte Warenkorbe    | Warenkorbe aus bater       |                     | +49 241 23304                             | ader             | MOS         | being m.     | Deregunca      |
| Datensatz                |                      |                                                                | Warenkorb aus EPLAN Ar     | tkelstückliste             |                     |                                           |                  |             |              |                |
| Enerschaften             | Fd                   | ositionen                                                      |                            |                            |                     |                                           |                  |             |              |                |
| Nachschlagen *           | FS A                 | schläge & Faktoren (Um                                         |                            |                            |                     |                                           |                  |             |              | Detailansichte |
| Löschen                  | F6                   | Kennung *                                                      |                            |                            |                     | chreibung                                 | -                | _           | EP           | GP             |
| Weitere Eusktione        |                      | E Arbiel                                                       |                            |                            |                     | SHP slot) 10/100/1000 ports, full HW      | 6                |             | 0,00 E       | 0,00€          |
| The server of the second |                      | Artikel                                                        | 2                          |                            |                     |                                           |                  | -           | 0.00 €       | 0,00€          |
| Einfügen                 | Lor                  |                                                                |                            |                            |                     |                                           |                  |             |              |                |
| Titel                    | Cound                |                                                                |                            |                            |                     | er, IP54, M25 x 1,5                       |                  |             | 0,00€        | 0,00 €         |
| Position                 | devier               |                                                                |                            |                            |                     |                                           |                  |             | 0.00.6       | 0.00.6         |
| Set/Leistung.            | Abschnitt            |                                                                |                            |                            |                     |                                           |                  |             |              | 0,000          |
| Artikel                  | Zuschlagspositio     | n                                                              |                            |                            |                     |                                           |                  |             | 0,00€        | 0,00 €         |
| Weitere +                | Weitere Gliederur    | igen                                                           |                            |                            |                     |                                           |                  |             |              | 0.00.0         |
| 57                       | Maschine             |                                                                |                            |                            |                     |                                           |                  |             |              | ×              |
| Weitere Scl              | Zusatztext           |                                                                | -                          |                            |                     |                                           |                  |             |              |                |
| Kopieren »               | humbo                |                                                                |                            | Enfine                     | California          | (etcaten ) EPLAN                          | ~ c              | PPDAN (     | surchsuchen  | <i>p</i>       |
| Workflow anz             | Jumpo                |                                                                |                            | Dunden                     | 2                   | 1                                         |                  |             | 800 -        | II 🕐           |
| Plugins >                | Lohnanteil           |                                                                |                            | a Dimentio                 | ^ Name              | ^                                         | Änderungsdatum   | Тур         | Grö          | JBe            |
|                          | Produktanteil        |                                                                |                            | Elder                      | 2022                | 0805 Artikelstückliste Eplan Beispiel.csv | 12.09.2022 09.46 | CSV-Datei   |              | 2 KB           |
|                          | Antibus and show A   | ACalant Dastal Observ                                          |                            | Derkton                    |                     | A                                         |                  |             |              |                |
|                          | Antiker aus uen A    | inselect Pontal openin                                         | ennen                      | PR Dokuma                  | **                  | •                                         |                  |             |              |                |
|                          | Dynamische Bau       | Jaten                                                          |                            | > Downloa                  |                     |                                           |                  |             |              |                |
| 3                        | Warenkorb einfü      | jen 🝃                                                          |                            | / Volume                   |                     |                                           |                  |             |              |                |
| Siehe auch               | Bild von einem S     | n einem Scanner oder einer Kamera übernehmen Dateigame 2022080 |                            |                            | Dateigame: 20220805 | Artikelstückliste Eplan_Beispiel.csv      |                  | ~ Textdatei | en (*.csv)   | ~              |
| prette autori            |                      |                                                                |                            |                            |                     |                                           |                  |             |              |                |

#### EPLAN-Stücklistenimport

#### 1 Vorgang öffnen

Starten Sie die MOS'aik-Projektverwaltung auch und öffnen Sie den gewünschten Vorgang (z.B. ein Angebot oder sonstiges).

| 2 | Funktion | Einfügen | > | Weitere | » |
|---|----------|----------|---|---------|---|

Öffnen Sie den Funktionsbereich Einfügen > Weitere.

3 Funktion Warenkorb einfügen...

Rufen Sie die Funktion Warenkorb einfügen... auf.

#### 4 Registerkarte Warenkörbe aus Datei

Öffnen Sie die Registerkarte Warenkörbe aus Datei, wählen Sie die Funktion Warenkorb aus EPLAN Artikelstückliste und bestätigen Sie mit Einfügen.

#### 5 EPLAN CSV-Datei auswählen

Es öffnet sich ein Windows Explorer®-Fenster zur Dateiauswahl.

EPLAN-Dateien werden nur im Format \*.csv unterstützt!

Navigieren Sie zum Ordner Ihrer EPLAN-Datei, wählen Sie diese aus und bestätigen Sie den Import mit Offnen, um den Import zu starten.

#### 6 Gliederung

Warten Sie, bis der Import beendet wird.

Die importierte Artikelstückliste wird anschließend in der Vorgangsgliederung angezeigt.